First, read the following precautions.

| <u>Submission</u><br><u>Period</u>    | 10:00, January 8, 2019(Tue) ~ 16:30, July 18, 2019(Fri)                                                                                                    |  |  |  |  |  |  |
|---------------------------------------|----------------------------------------------------------------------------------------------------|--|--|--|--|--|--|
| <u>Submission</u><br><u>Method</u>    | Submit Online through manaba<br>*Some students may be advised by their supervisors to submit their thesis separately in hard<br>copy (paper) form. Regardless, you are still required to upload a soft copy(data) to manaba.<br>Please note that even if you submit a hard copy (paper) version of your thesis to your<br>Supervisor, if you fail to submit a soft copy (data) version of your Undergraduate Thesis<br>through manaba by the submission deadline, your thesis will be considered as not having<br>been submitted and an F grade will be given. |  |  |  |  |  |  |
| <u>File Format</u>                    | <b>PDF Format</b><br>*Word format will NOT be accepted.<br>*If you do not know how to convert your thesis from Word to PDF, please ask the Academic<br>Office.<br>*The file name for your thesis must be your name in Latin Alphabet using "hankaku" (one-<br>bute) character. Example: ADU Jire adf                                                                                                    |  |  |  |  |  |  |
| <u>Submission</u><br><u>Procedure</u> | Submit your thesis using the procedures shown on the following pages.<br>*If the screens do not display as shown on the next page, please try again using a different web browser.                                                                                                    |  |  |  |  |  |  |

Now, log in to manaba ( $\leftarrow$  click here) and proceed to the next page.

## Submission Procedures

## (1) Click on "Undergraduate Thesis (APx) XX" in "My Courses"

\*x = College

\*XX = Seminar Course Number

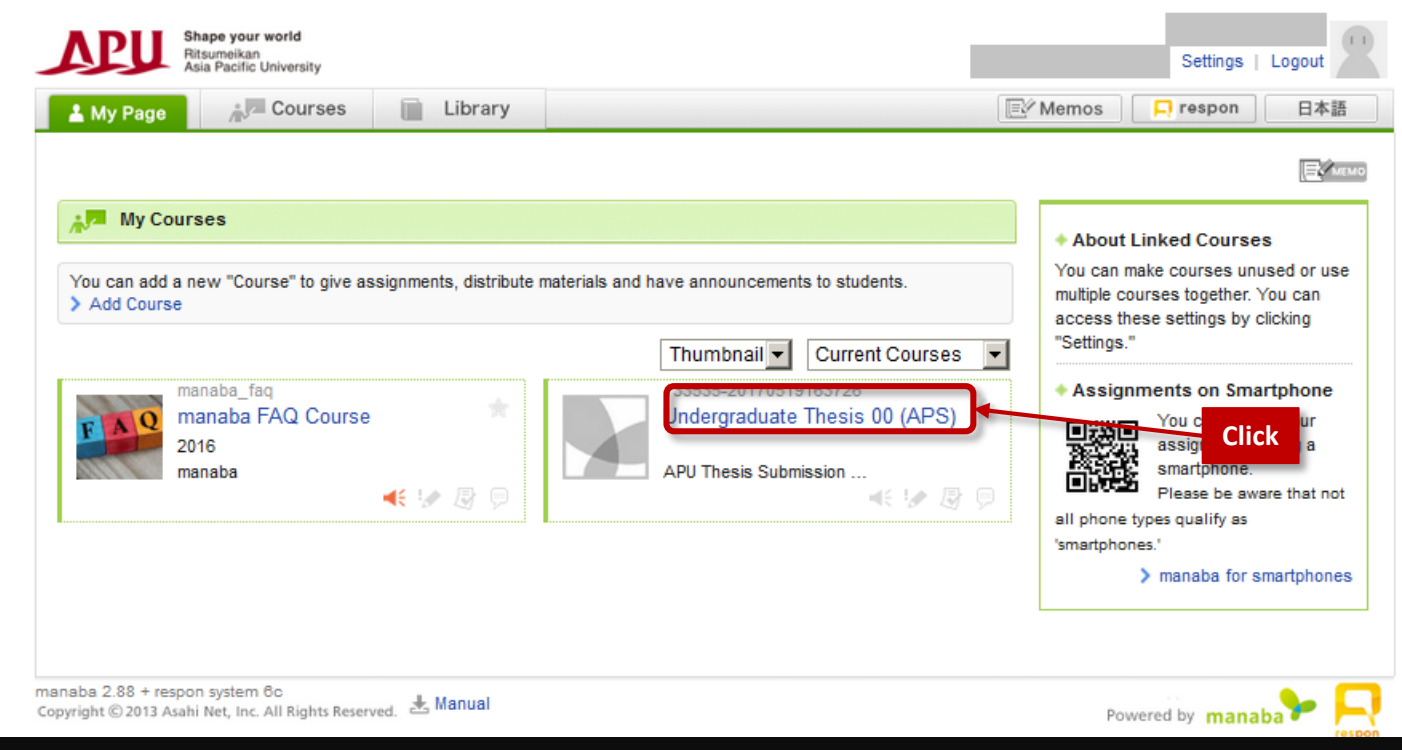

## <u>(2) Click on "Surveys", then click on "1. 学生情報の入力 / Enter your information"</u>

| APU       | Shape your world<br>Ritsumeikan<br>Asia Pacific University |                    |         |                              |                       |            | Settings               | Logout       |
|-----------|------------------------------------------------------------|--------------------|---------|------------------------------|-----------------------|------------|------------------------|--------------|
| 🛓 My Page | Courses                                                    | Section Portfolio  | Lib     | rary                         |                       | ⊡⁄ M       | lemos 📮 respon         | 日本語          |
|           | 33535-20170519163726<br>ndergraduate Thes<br>Tests Surve   | sis 00 (APS)       | nts Pro | iects Grades                 |                       | <u>M</u> R | APU Thesis Su<br>Forum | bmission Cou |
| Su        | rveys                                                      |                    |         |                              |                       |            |                        |              |
|           |                                                            | Title              |         | Status                       | Start                 |            | End                    |              |
| 1         | 1. 学生情報の入力 / Ente                                          | r your information | ]       | In progress<br>Not submitted | 20 <sup>7</sup> Click | and pr     | oceed to the next      | tscreen      |

| 0             | ··-, 1                                |                            |           |       |
|---------------|---------------------------------------|----------------------------|-----------|-------|
| Tests Surveys | Assignments P                         | rojects Grades             | 💬 a Forum | Resou |
| Survey Room   |                                       |                            |           |       |
| Survey Room   |                                       |                            |           |       |
|               | 1. 学生情報                               | の入力 / Enter your informati | on        |       |
| Start         | 2017-03-30                            | ) 17:45:00                 |           |       |
| End           | 2017-06-01                            | 09:05:00                   |           |       |
| Portfolio     | Not added t                           | to anyone's portfolio.     |           |       |
| Status        | In progress<br>Not submitt            | ed yet.                    |           |       |
|               | · · · · · · · · · · · · · · · · · · · | Start                      | Click     |       |

### (4) Enter your details including the title of your thesis

<u>(3)</u>

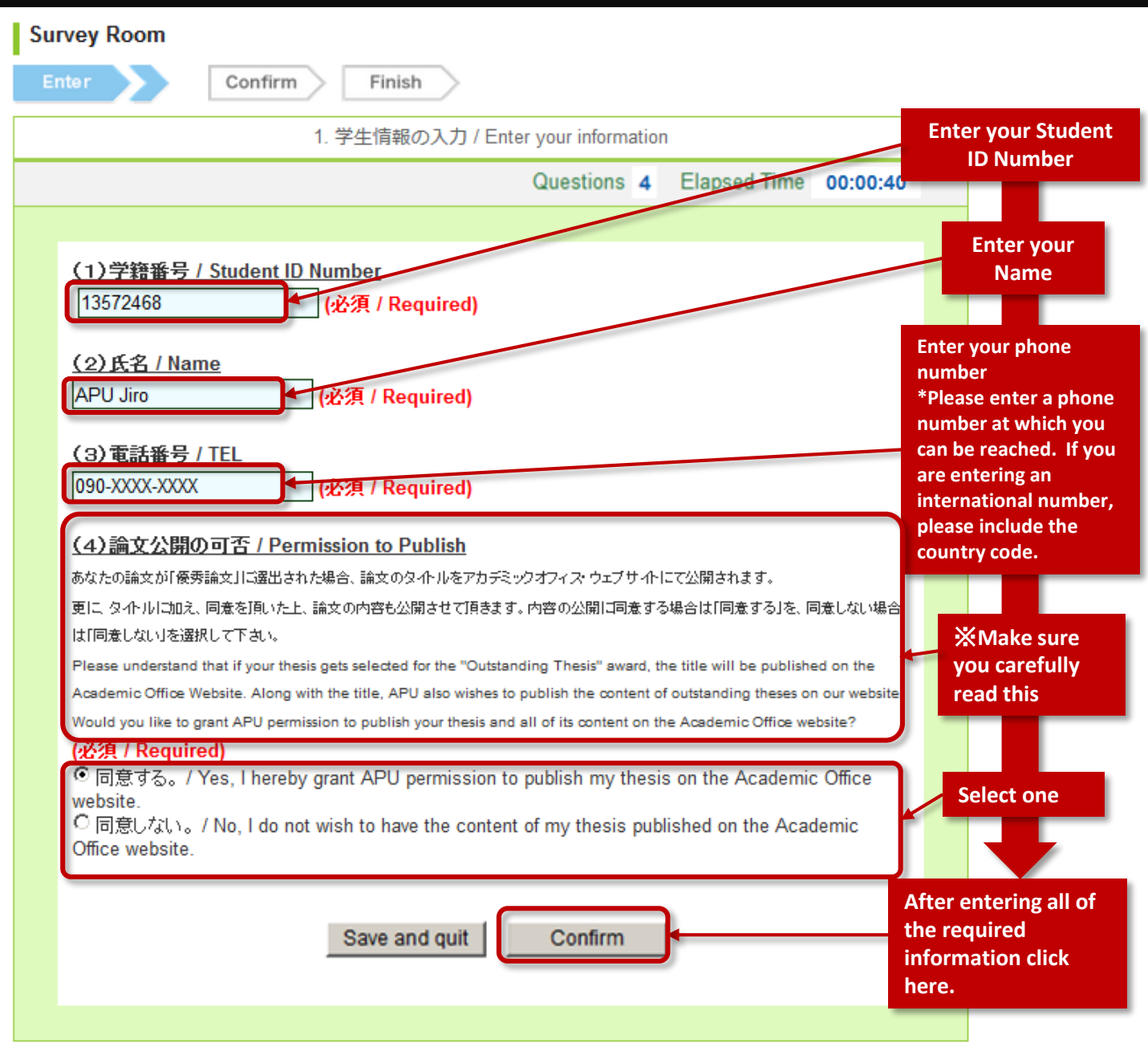

#### (5)Check the details you've entered on the Preview screen then submit the survey

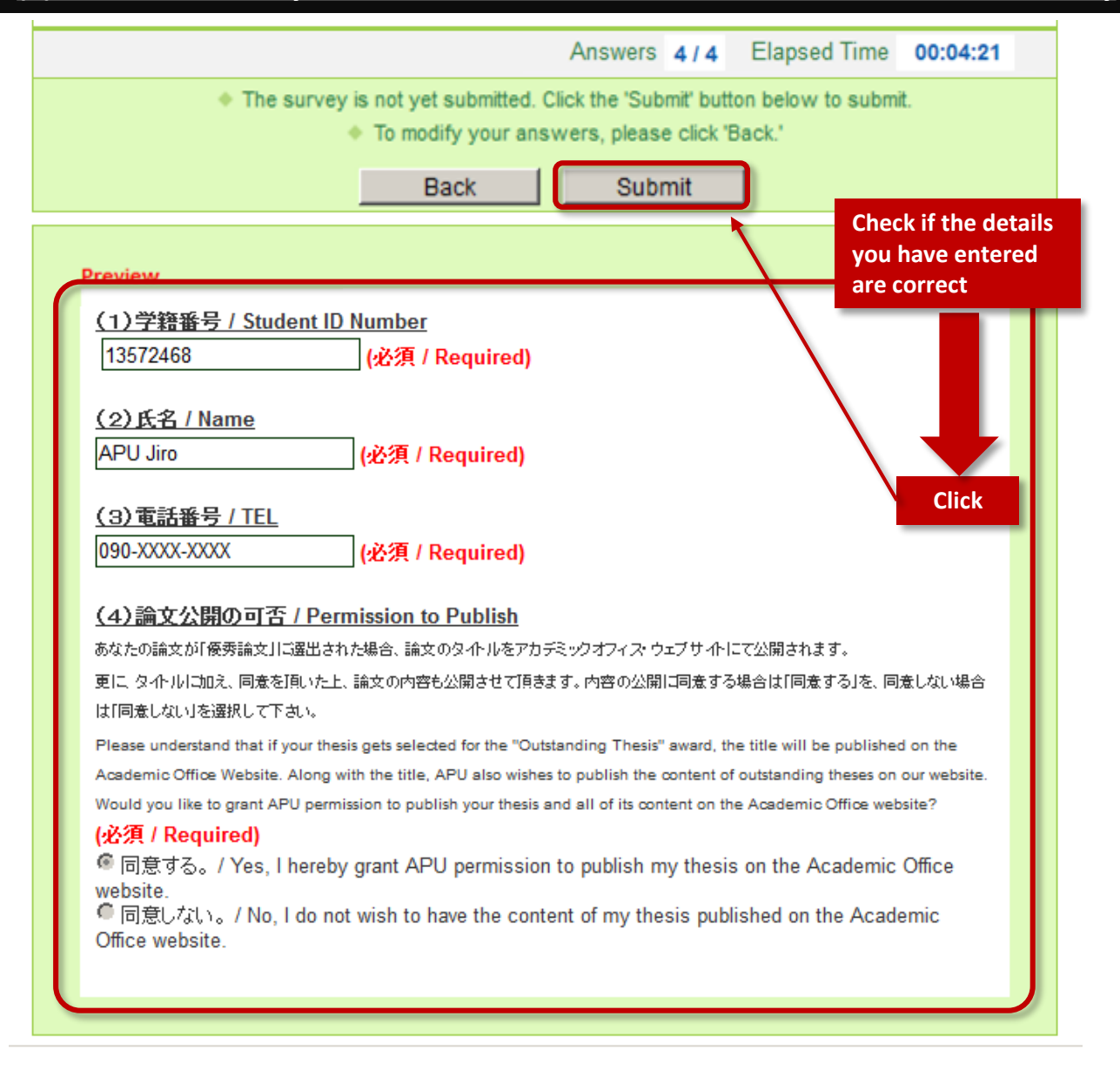

#### (6)Verify the details you've submitted Undergraduate Thesis 00 (APS) Tests Surveys Assignments Projects Grades 🗩 🕀 🕫 Resources Survey Room Enter Confirm 1. 学生情報の入力 / Enter your information Submitted. | View Answers Submitted Finish Click

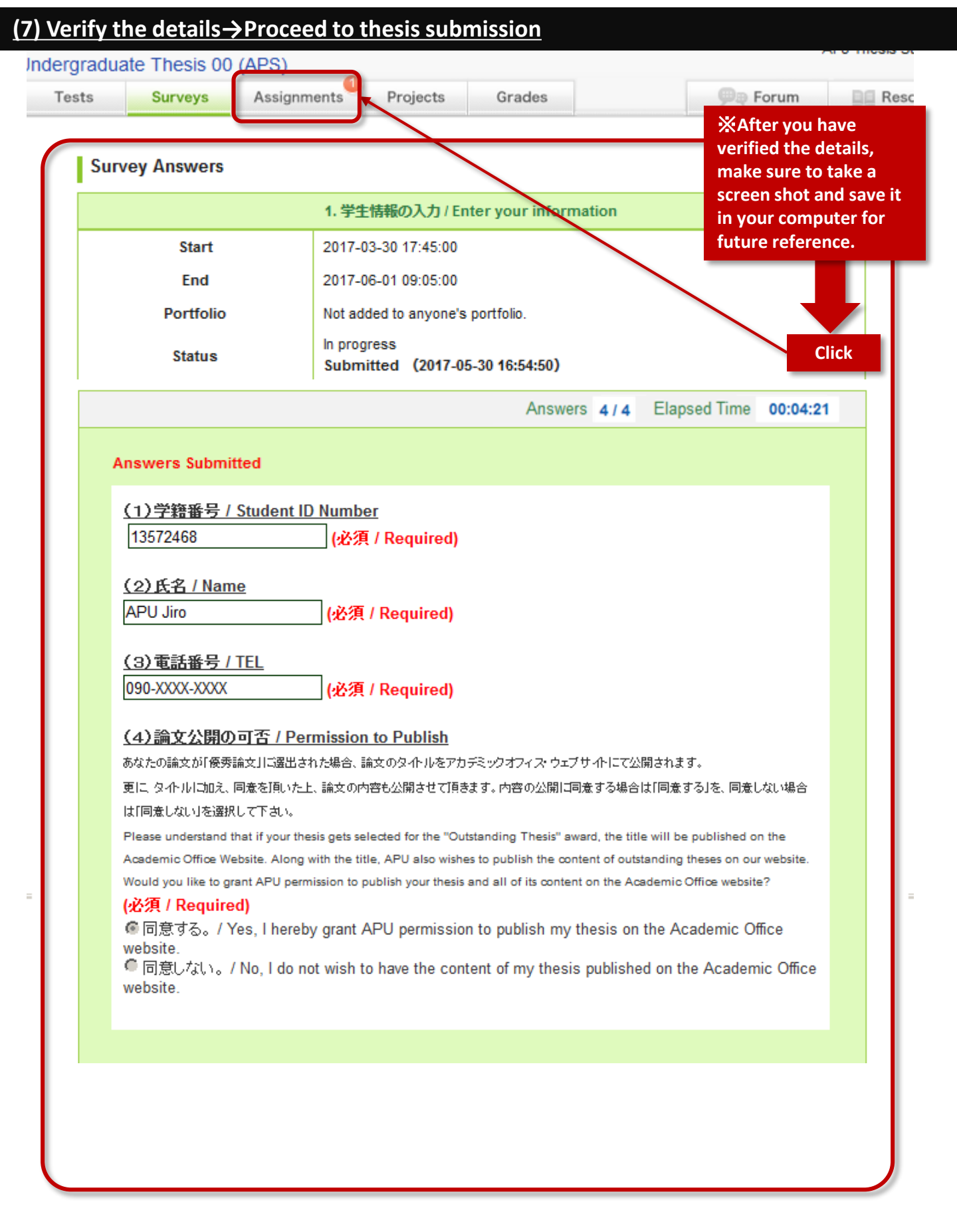

#### (8) Cick on "卒業論文提出/Submission of Undergraduate Thesis" then Proceed to thesis submission

| Undergrad<br>Tests                                | Surveys                                                | Assignments                                               | Projects           | Grades                         | 🗩 म्          | rum                   |
|---------------------------------------------------|--------------------------------------------------------|-----------------------------------------------------------|--------------------|--------------------------------|---------------|-----------------------|
| Assignment                                        | s                                                      |                                                           |                    |                                |               |                       |
|                                                   | Title                                                  |                                                           |                    | Status Start                   |               | End                   |
| <                                                 | ▶ 卒業論文提出 / Submission of Undergraduate Thesis          |                                                           |                    |                                | 2017-03-31 00 | Click 5               |
| Undergradua                                       | ■ 照" and u<br>ate Thesis 00                            | upload your<br>(APS)                                      | <u>thesis</u>      |                                |               | APU THESIS JUDI       |
| Undergradua<br>Tests                              | 瓶" and u<br>ate Thesis 00<br><sub>Surveys</sub>        | upload your<br>(APS)<br>Assignments                       | thesis<br>Projects | Grades                         | Øq F          | orum                  |
| Click on<br>Undergradua<br>Tests<br>Assignment Re | ■無理 and u<br>ate Thesis 00<br>Surveys<br>oom           | (APS)<br>Assignments                                      | thesis<br>Projects | Grades                         | € F           | orum                  |
| Click on "*                                       | ■照" and u<br>ate Thesis 00<br>Surveys<br>oom<br>Confir | upload your<br>(APS)<br>Assignments<br>m Finish<br>卒業論文提出 | thesis<br>Projects | Grades<br>of Undergraduate The | € F           | Aru IIIesis 3<br>orum |

| Description           | Word形式からPDFへの変換方法が分からない場合は、アカデミックオフ<br>※提出する論文のファイル名は、半角ローマ字の氏名としてください。<br>例) APU Jiro.pdf<br>*Please submit your thesis in PDF format.(Word format will not be accepted)<br>*If you do not know how to convert your thesis from Word to PDF, please ask t<br>*The file name for your thesis must be your name in Latin Alphabet using "hank<br>characters.<br>Example: APU Jiro.pdf | the Academic Office.<br>aku" (one-byte) |
|-----------------------|----------------------------------------------------------------------------------------------------|-----------------------------------------|
| Start                 | 2017-03-31 00:00                                                                                                    |                                         |
| End                   | 2017-06-01 12:35                                                                                                    | Click to                                |
| Settings              | Only available to collect the submissions and is not added to anyon                                                                                                    | vour file                               |
| Allowing resubmission | Allow resubmission at any time during submission period.                                                                                                    |                                         |
| Files                 |                                                                                                    |                                         |
| Status                | In progress<br>Not submitted                                                                                                    |                                         |
| No u <del>picad</del> | data is found.<br>豪照<br>アイルが選択されていません。 Upload                                                                                                    | Click to<br>Upload                      |

## **Oclick "Submit" to finish submitting your thesis**

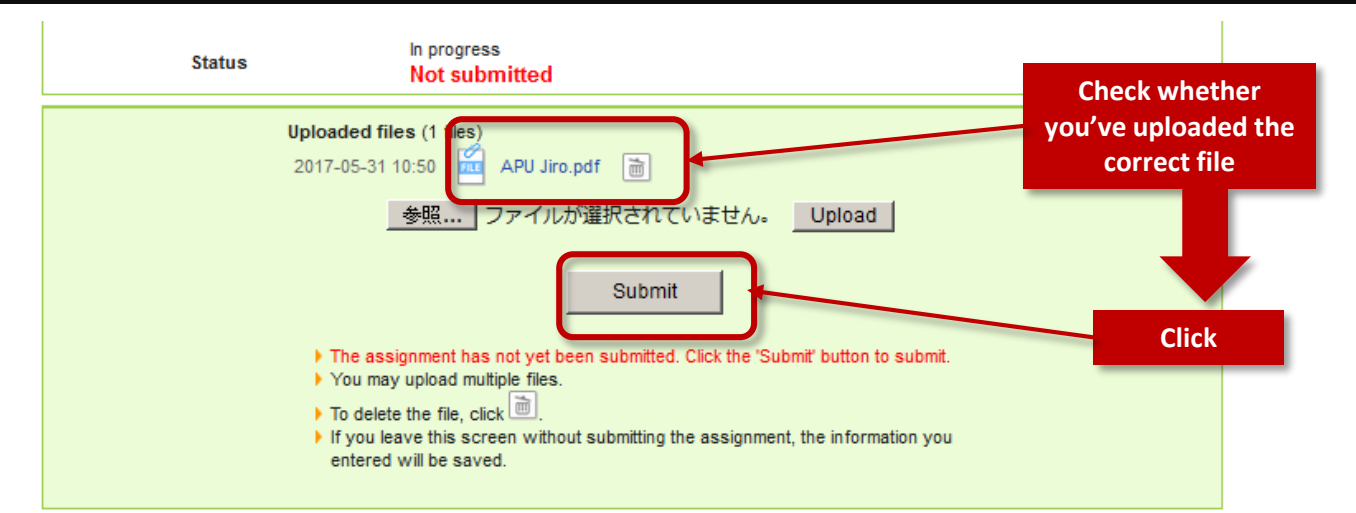

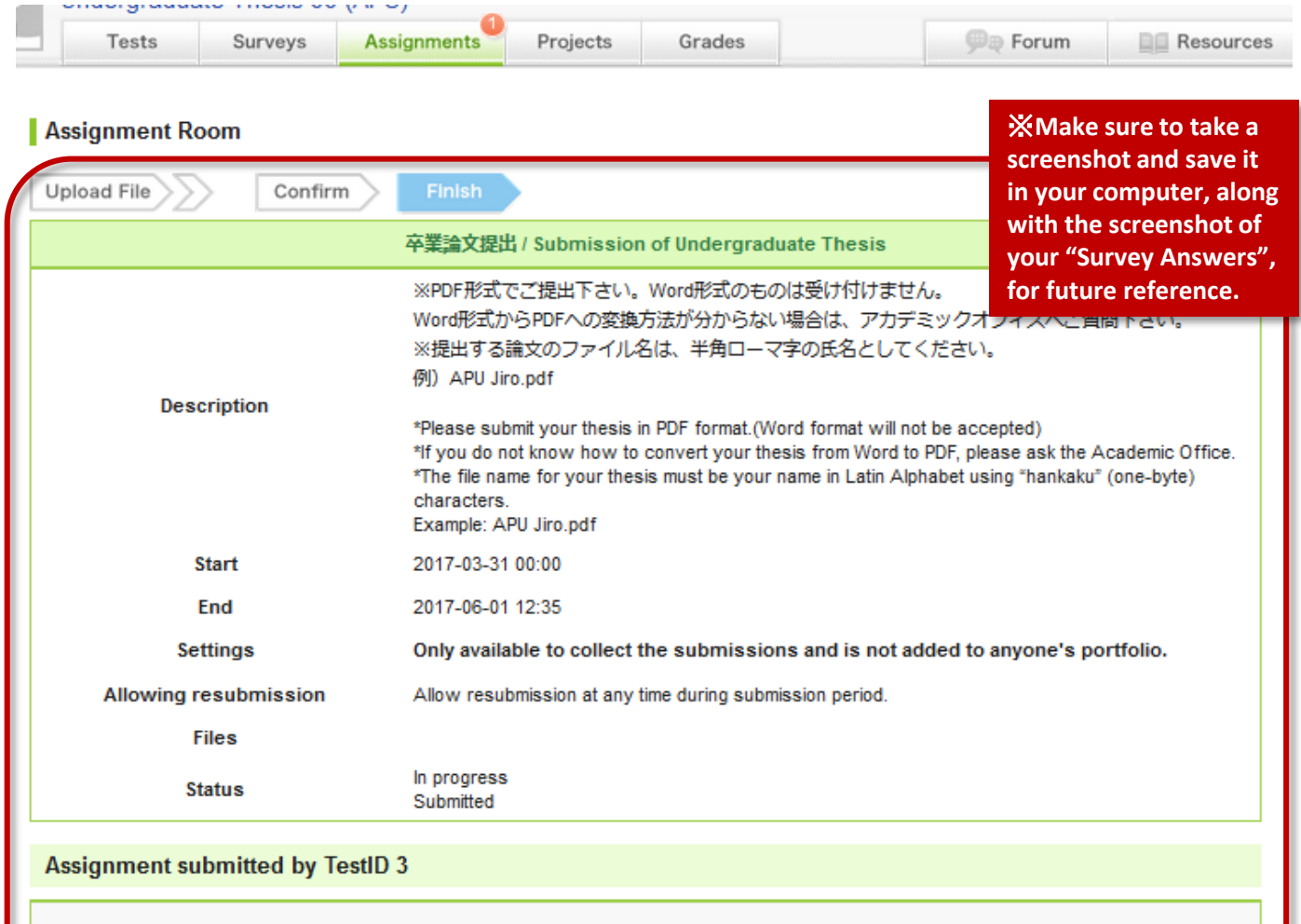

Your assignment was submitted.

# You're done!